附件 3

# 河北工业企业服务平台"工业节水"在线 申报系统操作指南

## 一、登录网址

网址: http://gxt.hebei.gov.cn/main/

二、企业用户说明

点击【企业登录】,进入平台企业登录页面。企业登录用户名 为企业名称(或统一社会信用代码)。

企业可点击界面左下角【单位注册情况查询】,来查询本单位 是否可以直接登录。

当企业有注册账号,但忘记密码时,点击【忘记密码?】可 以根据企业名称查询到上一次重置密码的企业人员,可以联系该 人员进行登录,也可以点击【邮箱找回】通过输入企业邮箱找回。

(一)申报企业注册

企业首次使用管理平台时,需要在平台登录页面进行注册。 注册时,企业需要填写企业基本信息。请确保填写信息的正确性。 注册后,企业可以登录管理平台完善企业基本信息,保存信息后, 提交至工信主管部门审核。完成后,企业可在管理平台进行业务 办理和业务查询。

(二)工业节水企业申报

在业务办理页面中的项目申报板块找到【工业节水】业务并 点击,在新页面中点击【节水型企业申报】即可进入节水型企业 申报页面。

企业点击新增按钮,完善表单的内容并保存,上传所需文件 后,在列表中进行提交。点击列表中的【查看】按钮,可以查看 填写的表单;点击【编辑】按钮,可以编辑表单;点击【提交】 按钮,可以提交表单;点击【删除】按钮,可以删除表单。

企业编辑时,可以在证明材料索引列创建指标与上传附件的 关联关系。点击【创建索引】按钮,在弹出窗口选择佐证这个指 标的相关附件,点击【选中附件创建索引】后即可创建关联关系。

#### 三、园区使用说明

点击【更多】按钮进入平台登录页面,选择【示范基地、园 区】输入账号和密码进行登录。

进入用户主界面后点击【节水管理】,即可看到【节水管理】 申报入口。

(一)节水型园区认定申报

园区通过点击【节水管理】按钮,进入节水型园区认定申报 列表,可以查看园区申报进程。在申报时间有效期时,页面右上 方有【新增】按钮,点击按钮填写节水型园区申报表并保存后即 可编辑详情。园区通过点击【编辑】按钮进行申请详情的填写与 修改。园区通过点击【查看】按钮查看已填写的申报详情。园区 通过点击【提交】按钮将申请提交至负责审核的政府部门。园区 通过点击【删除】按钮删除正在填写未提交的项目。

园区编辑时,可以在证明材料索引列创建指标与上传附件的

关联关系。点击【创建索引】按钮,在弹出窗口选择佐证这个指标的相关附件,点击【选中附件创建索引】后即可创建关联关系。

## 四、县工信部门使用说明

点击【县工业信息化局登录】,进入平台登录页面。

进入用户主界面后点击【工业节水】,即可进入工业节水申报系统主页面。

(一)节水企业审核

点击系统主页面【节水企业审核】按钮,可以审核企业申报 的工业节水信息。

使用上方的查询条件,点击【查询】即可查找对应企业。点击【查看】按钮,可以查看企业的申报信息。点击【审核】按钮,可以审核企业的申报信息。

(二)节水园区审核

点击系统主页面【节水园区审核】按钮,可以审核辖区内园 区申报的工业节水信息。

使用上方的查询条件,点击【查询】即可查找对应园区。点击【查看】按钮,可以查看园区的申报信息。点击【审核】按钮,可以审核园区的申报信息。

(三) 园区申报用户管理

点击系统主页面【园区申报用户管理】按钮,可以维护辖区 内的园区信息。

使用上方的查询条件,点击【查询】即可查找对应园区。点

3

击【新建用户】按钮, 在弹出层维护园区的信息后点击【保存】 即可完成园区的新增。点击【编辑】按钮, 即可对该园区账号信 息进行修改。点击【锁定】按钮, 即可将该园区账号改为"冻结" 状态, 该账号将不可正常使用。点击【重置】按钮, 可以为园区 账号重置密码。

五、市工信部门使用说明

点击【市工业信息化局登录】,进入平台登录页面。

进入用户主界面后点击【工业节水】,即可进入工业节水申报系统主页面。

(一)节水型企业审核

点击系统主页面【节水型企业审核】按钮,可以审核企业申 报的工业节水信息。

使用上方的查询条件,点击【查询】即可查找对应企业。点击【查看】按钮,可以查看企业的申报信息。点击【审核】按钮,可以审核企业的申报信息。

在节水型企业审核页面,点击"节水型企业推荐汇总表",可 以进入上传推荐汇总表的页面。在该页面点击【上传推荐文件】 按钮,选择 pdf 文件并点击保存,即可上传市节水型企业推荐汇总 表。在列表页内点击【下载】按钮,可以下载上传的推荐汇总表; 点击【预览】按钮,可以在线查看推荐汇总表;点击【删除】按 钮,可以将未提交的汇总表进行删除;点击【提交】按钮,可以 将市级推荐汇总表提交至省相关业务处室查看。 (二)节水型园区审核

点击系统主页面【节水型园区审核】按钮,可以审核辖区内 园区申报的工业节水信息。

使用上方的查询条件,点击【查询】即可查找对应园区。点击【查看】按钮,可以查看园区的申报信息。点击【审核】按钮,可以审核园区的申报信息。

在节水型园区审核页面,点击"节水型园区推荐汇总表",可 以进入上传推荐汇总表的页面。在该页面点击【上传推荐文件】 按钮,选择 pdf 文件并点击保存,即可上传市节水型园区推荐汇总 表。在列表页内点击【下载】按钮,可以下载上传的推荐汇总表; 点击【预览】按钮,可以在线查看推荐汇总表;点击【删除】按 钮,可以将未提交的汇总表进行删除;点击【提交】按钮,可以 将市级推荐汇总表提交至省相关业务处室查看。

(三)市级节水企业

点击系统主页面【市级节水企业】按钮,可以查看并维护市 工信认定的市级节水企业信息。

使用上方的查询条件,点击【查询】即可查找对应企业。点击【新增】按钮,在弹出页维护企业信息,可以将企业添加至市级节水企业名单。点击【查看】按钮,可以查看企业的基本信息。 点击【编辑】按钮,可以修改企业的基本信息。点击【删除】按钮,可以将该企业从市级节水企业名单中移除。

在市级节水企业页面,点击"评定公示公告",可以进入上传

市级节水企业评定公示公告的页面。在该页面点击【新增】按钮, 维护数据并点击保存,即可上传市节水企业评定公示公告。在列 表页内点击【查看】按钮,可以查看市级节水企业评定公示公告 基本信息;点击【编辑】按钮,可以修改市级节水企业评定公示 公告;点击【删除】按钮,可以将未提交的市级节水企业公示公 告进行删除;点击【提交】按钮,可以将市级节水企业评定公示 公告提交至省相关业务处室查看。

### 六、技术支持

河北省工业节水申报 QQ 服务群: 856963310 技术支持: 0311-85866037